# 平台操作手册

版本:1.0 创建:唐霜峰

| 小蜜蜂管理 | 首页 关于 |
|-------|-------|
| 欢迎登录  |       |
| 用户名:* |       |
| 密码:*  |       |
| 记住    |       |
|       | 登录    |

1、用户登录,使用浏览器打开平台访问地址,如 http://10.10.11.226/(红色部分为正式 url)

输入用户名和密码,点击登录,进行系统操作

2、主界面说明

| 1.2.16         |                                                                                                  | [admin], 欢迎你!您使用[127.0.0.1]IP登录! |
|----------------|--------------------------------------------------------------------------------------------------|----------------------------------|
| 小蜜蜂            |                                                                                                  | ② 控制面板 ▼ ④ 注消 ▼                  |
| ∲ 导航菜单 《       | 首页                                                                                               | «                                |
|                | · 公告                                                                                             | ¥Ŧ 💽                             |
| 🎤 展开 🔌 折叠 🥵 刷新 | <ul> <li>●构建中</li> </ul>                                                                         | 关于 查看个人信息和修改密码                   |
| 由 → 平台管理       |                                                                                                  |                                  |
| 操作             | 菜单                                                                                               | E                                |
|                |                                                                                                  |                                  |
|                |                                                                                                  |                                  |
|                |                                                                                                  |                                  |
|                |                                                                                                  |                                  |
|                | 说明                                                                                               |                                  |
|                | ●小蜜蟾<br>●前台由EasyUI1.3.5编写,后台是Fython编写,应用框架Uliweb 0.2.5<br>●目前已经过测试通过的数据库有MySq15<br>要求Python 2.6+ | *                                |
|                | Copyright 2013-3000; 小蜜蜂 作者: 炎舞皇 版本: honeybe                                                     | e 1.3.0 All Rights Reserved.     |

3、用户管理

A、点击左侧菜单 平台管理——》用户管理——》用户信息,显示当前所有的用户

| ∲ 导航菜单 《       | 首页   | 用户信息 c×  |        |           |            |                 |                  |           |
|----------------|------|----------|--------|-----------|------------|-----------------|------------------|-----------|
| 💡 系统菜单 🛛 🐟     | + 増  | 加 🔒 锁定登录 | 🔒 恢复登录 | 🥒 修改 🔌 取消 | 肖选中 🔷 重置密码 | 🔳 彻底删除          |                  |           |
| 🌈 展开 🔌 折叠 🥵 刷新 | □ 用  | 户名       | 真实姓名   | 超级管理员     | 移动电话       | 邮箱              | 最后登录时间           | 用户状态      |
|                | 🔲 ac | lmin     | 管理员    | 是         |            | admin@admin.com | 2014-03-31 16:07 | 正常        |
|                | 🔳 st | ftang    | sadasd | 否         | 1222       |                 | 2014-03-28 10:37 | 正常        |
|                | 🔲 t1 | (        | t1     | 否         |            |                 | 2014-03-21 10:35 | 正常        |
|                | 🕅 t2 | 2        | t2     | 否         |            |                 | 2014-03-18 10:20 | 正常        |
|                | 🗐 t3 | 1        | t3     | 否         |            |                 | 2014-03-31 11:56 | 正常        |
| □ □ 业务管理       | 🗐 tá | l .      | t4     | 否         |            |                 | 2014-03-18 10:20 | 正常        |
| 🔁 🧰 Mit        |      |          |        |           |            |                 |                  |           |
|                | 20 🔽 | 第 1 第    | 1 共1页  | N O       |            |                 |                  | 显示1到6,共6记 |

| 和用户    |                     |
|--------|---------------------|
| 用 户 名: | test                |
| 密 码:   | •••••               |
| 密码确认:  | *****               |
| 超级管理员: | 否 <b>~</b>          |
| 真实姓名:  | 测试用户 🔺              |
| 移动电话:  |                     |
| 邮箱地址:  |                     |
|        | 超级管理拥有所有权限,普通用户请选择否 |

根据提示,添加相关信息

C、功能菜单说明

增加:用户用户的增加 锁定登录:在某个用户前打勾,然后点击,当前用户不能在登录系统 恢复登录:在某个用户前打勾,然后点击,当前用户允许登录系统 修改:在某个用户前打勾,然后点击,可以修改用户的基本信息 重置密码:在某个用户前打勾,然后点击,可以不知道当前用户密码的情况下重置 彻底删除:将当前用户从当前系统中删除,由于系统中可能存在用户关联其它信息,所以慎 用,尽量使用锁定方式

# 4、平台维护

A、菜单管理,用于系统左侧的菜单显示(开发人员使用,管理人员请不要动)

| ∲导航菜单 《            | 首页 用户信息 • × 菜  | 单管理 c× |                  |     |      |
|--------------------|----------------|--------|------------------|-----|------|
|                    | 🎤 展开 🔌 折叠 🧊 刷新 | 🕀 増加   | 🖃 删除 🥒 编辑 🔌 取消选中 |     |      |
| 🎤 展开 🔌 折叠 🥵 刷新     | 菜单名称           | 菜单图标   | 菜单地址             | 排序  | 上级菜单 |
|                    | 4 😋 平台管理       |        |                  | 0   |      |
|                    | ▷ 🗀 平台维护       |        |                  | 1   | 平台管理 |
|                    | ▷ 🧰 用户管理       |        |                  | 2   | 平台管理 |
| 一日 采甲角色            | 🕨 🧰 机房管理       |        |                  | 4   | 平台管理 |
|                    | 🕨 🧰 设备管理       |        |                  | 5   | 平台管理 |
| 田 🛄 用户管理           | ▷ 🗀 业务管理       |        |                  | 6   | 平台管理 |
| 田 🗀 设备管理           | ▷ 🧰 统计报表       |        |                  | 10  | 平台管理 |
|                    | Þ 🧰 测航式        |        |                  | 100 | 平台管理 |
| 中 🗕 统计报表<br>🖻 🚰 测试 |                |        |                  |     |      |

B、菜单角色,用于设置用户允许看到的菜单项

# 操作步骤

1) 点击增加按钮,填写角色名称,然后选择用户,用户可以多选

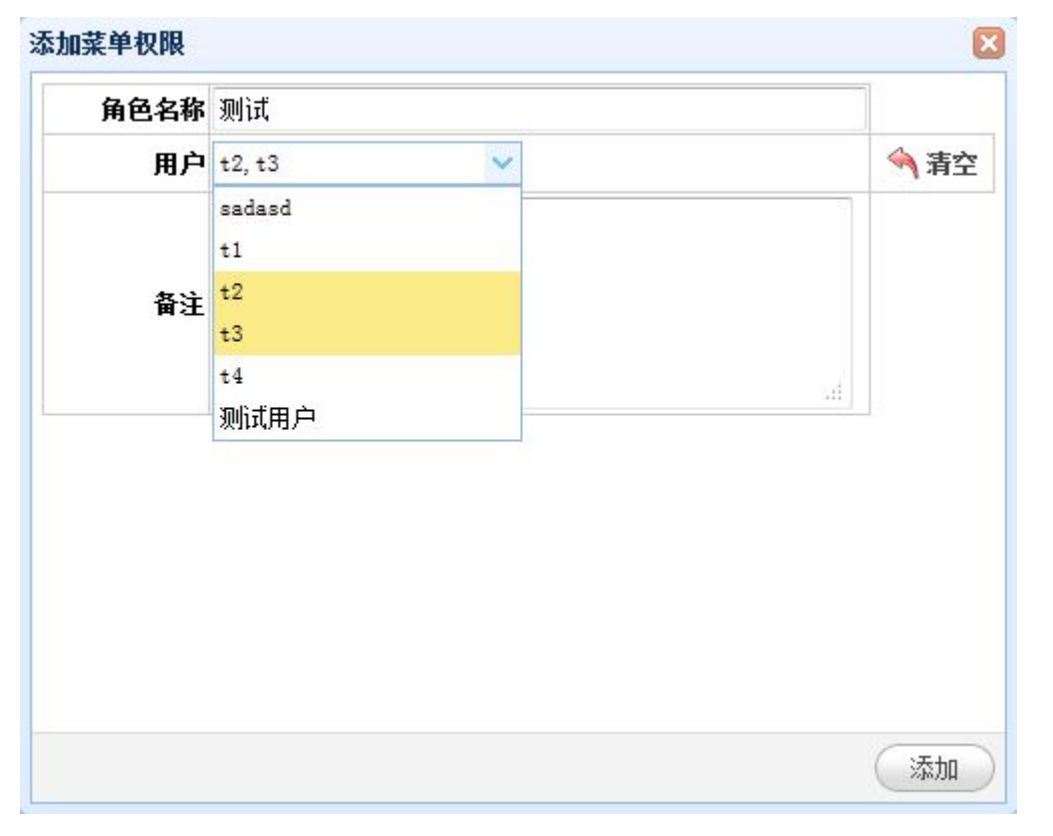

2) 授权,添加完用户,点击授权 按钮,对角色进行授权,在弹出的授权界面,对于需要的 权限前打勾,就可以授权

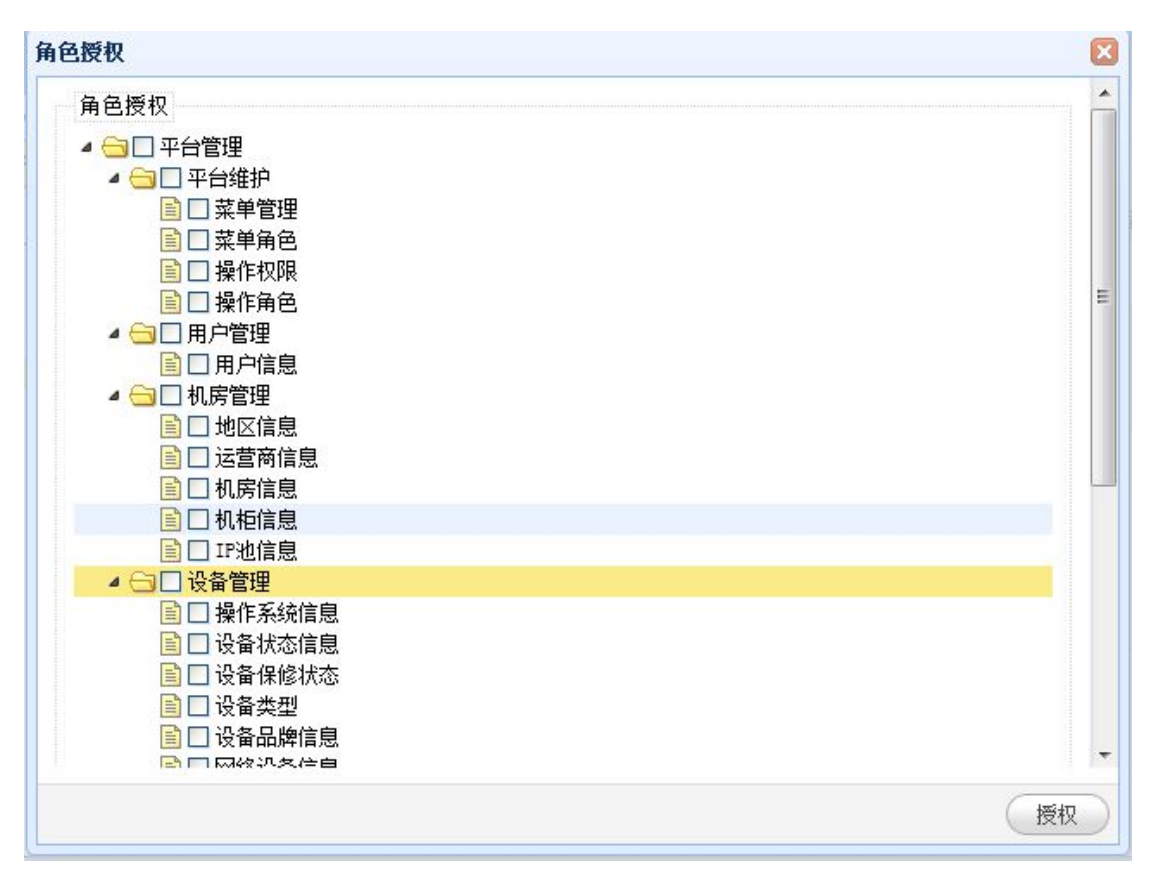

#### 3) 最后操作完后的菜单角色展示

| Ð | 増加 🖃 删除 🥒 修改 | 🔦 取消选中 🤌 授权                                                                                                    |        |    |
|---|--------------|----------------------------------------------------------------------------------------------------|--------|----|
|   | 角色名称         | 菜单权限                                                                                                    | 用户     | 备注 |
|   | 机房管理         | 平台管理,机房管理,地区信息,运营商信息,机房信息,<br>机柜信息                                                                                                    | t1, t2 |    |
|   | 设备           | 平台管理,设备管理,服务器设备信息,设备状态信息,<br>应用主题,网络设备信息,设备类型,设备品牌信息,业<br>务管理,部门信息,运营组项目信息,设备保修状态,运<br>营组信息                                                                                                    | t2, t3 |    |
|   | 业务管理         | 平台管理,平台维护,菜单管理,用户信息,测试,测试1,<br>机房管理,地区信息,运营商信息,机房信息,设备管理,<br>机柜信息,服务器设备信息,设备状态信息,应用主题,<br>网络设备信息,设备类型,设备品牌信息,IF池信息,业<br>务管理,部门信息,运营组项目信息,设备保修状态,运<br>营组信息,用户管理,统计报表,设备统计,菜单角色,操<br>作权限,操作角色,设备机柜图,操作系统信息 | sadasd |    |

5、操作权限,针对每个菜单操作的 url 和名称说明,用户角色和访问控制(开发人员使用, 管理人员请不要动)

| 首  | 页 操作权限 <sup>℃ ×</sup> |                       |    |    |          |   |
|----|-----------------------|-----------------------|----|----|----------|---|
| 50 | ,添加 ▶ 展开 ◀ 折叠         | 💈 刷新                  |    |    |          |   |
|    | 权限名称                  | 权限路径                  | 类型 | 描述 | 操作       |   |
| 1  | 🔺 🔂 机房管理              |                       | 菜单 |    | <b>1</b> | - |
| 2  | 📔 机房信息                | /idc/computerroom     | 菜单 |    | 🤯 🛃      | E |
| 3  | 📄 添加机房信息              | /idc/computerroomadd  | 功能 |    | 🤯 🛃      |   |
| 4  | 📄 修改机房信息              | /idc/computerroomedit | 功能 |    | 🥪 🖬      |   |
| 5  | 📄 删除机房信息              | /idc/computerroomdel  | 功能 |    | 🖓 🛃      |   |
| 6  | 📄 保存修改机房信息            | /idc/computerroomsave | 功能 |    | 💱 🛃      |   |
| 7  | 🔺 🔂 机柜管理              |                       | 菜单 |    | <b>P</b> |   |
| 8  | 📄 机柜信息                | /idc/rackspace        | 菜单 |    | <b>a</b> |   |
| 9  | 📄 添加机柜信息              | /idc/rackspaceadd     | 功能 |    | <b>a</b> |   |
| 10 | 📄 修改机柜信息              | /idc/rackspaceedit    | 功能 |    | 🤯 🛃      |   |
| 11 | 📄 删除机柜信息              | /idc/rackspacedel     | 功能 |    | <b>a</b> |   |
| 12 | 📔 保存修改机柜信息            | /idc/rackspacesave    | 功能 |    | 🖗 🛃      |   |
| 13 | 🔺 🚖 设备品牌管理            |                       | 菜单 |    | 💱 🛃      |   |
| 14 | 📑 设备品牌信息              | /devices/hardware     | 菜单 |    | 🤯 🛃      | - |

6、操作角色,用于用户某一个操作的权限控制 操作步骤

A) 增加操作角色,填写角色名称,并选择对应的用户

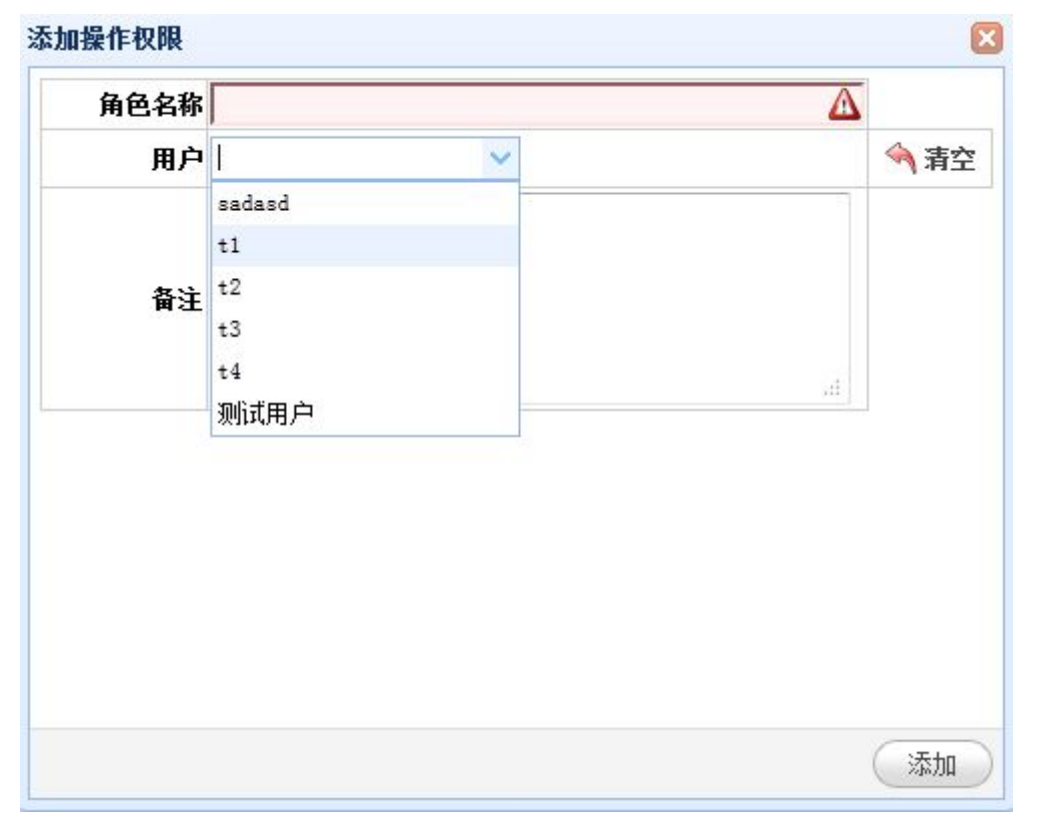

B) 用户和角色添加完成后,点击授权按钮,进行操作的授权,在弹出的授权界面,对于需要的权限前打勾,就可以授权

| 角色授权                                                                                                    | X  |
|----------------------------------------------------------------------------------------------------|----|
| 角色授权                                                                                                    |    |
| <ul> <li>▲ □ 机房管理</li> <li>□ 机房信息</li> <li>□ 添加机房信息</li> <li>□ 修改机房信息</li> <li>□ 删除机房信息</li> <li>□ 删除机房信息</li> <li>□ 保存修改机房信息</li> <li>▲ □ 机柜管理</li> <li>○ 机柜信息</li> </ul>                                                                                                    | 5  |
| <ul> <li>□ 添加机柜信息</li> <li>□ 修改机柜信息</li> <li>□ 删除机柜信息</li> <li>□ 保存修改机柜信息</li> <li>□ 设备品牌管理</li> <li>□ 设备品牌信息</li> <li>□ 添加设备品牌信息</li> <li>□ 删除设备品牌信息</li> <li>□ 删除设备品牌信息</li> <li>□ 保存修改设备品牌信息</li> <li>□ 保存修改设备品牌信息</li> <li>□ 设备状态管理</li> <li>□ 设备状态信息</li> <li>□ 法由政务科会会</li> </ul> |    |
|                                                                                                    | 授权 |

### 添加设备操作步骤,首先需要添加基础信息,最后才能添加设备

# 1、添加运营商信息,点击增加,进行运营商的添加

| 斧导航菜单 ≪                                                                                                    | 首页 操作权限 c × 操作 | 作角色 c×   地区信息 c× <b>运营商信息 c×</b> |            |
|----------------------------------------------------------------------------------------------------|----------------|----------------------------------|------------|
|                                                                                                    | 🗣 増加 🔳 删除 🥒 修改 | 🥎 取消选中                           |            |
| 🌈 展开 🔌 折叠 🥵 刷新                                                                                                    | □ 运营商          |                                  |            |
| 白白豆豆会管理                                                                                                    | 1 移动           |                                  |            |
| □□平台维护                                                                                                    | 🔲 电信           |                                  |            |
| 田一用户管理                                                                                                    | 🔲 联通           |                                  |            |
| 日日 11月1日日 11月1日 11月1日 11月1日日 11月1日 11月1日 11月1日 11月1日日 11月1日日 11月11日日 11月11日11111111 | 🔲 铁通           |                                  |            |
| ■ 运营商信息                                                                                                    | BGP            |                                  |            |
|                                                                                                    | 📃 激动网公司内部机房    |                                  |            |
|                                                                                                    |                |                                  |            |
| 田 🗀 设备管理                                                                                                    |                |                                  |            |
| 田口业务管理                                                                                                    |                |                                  |            |
| म 🦲 ग्रीत सन्दर<br>म 🦲 ग्रीत                                                                                                    |                |                                  |            |
|                                                                                                    |                |                                  |            |
|                                                                                                    |                |                                  |            |
|                                                                                                    |                |                                  |            |
|                                                                                                    | 20 - 14 4 第 1  | 井頃 ▶ ▶ ○                         | 显示1到6,共6记录 |

# 2、添加机房信息,表示拥有的机房

| ∲ 导航菜单 《                                                                                                    | Ĩ  | 顷 <b>机房信</b> | 息 c × |         |                                      |       |             |           |        |                                     |
|----------------------------------------------------------------------------------------------------|----|--------------|-------|---------|--------------------------------------|-------|-------------|-----------|--------|-------------------------------------|
| ◎系统菜单                                                                                                    | •  | 増加 🔳 删除      | ❷ 修改  | 🔦 取消选中  |                                      |       |             |           |        |                                     |
| 🎤 展开 🔌 折叠 🥵 刷新                                                                                                    |    | 机房名称         | 运营商   | 机房等级    | 机房电话                                 | 技术联系人 | 技术联系电话      | IM/QQ/MSN | 客户经理   | 客户经理                                |
| 白白日平台管理                                                                                                    |    | 宁波电信         | 电信    | ****    | 0574-88249163                        | 陈江辉   | 15824594229 | 648767253 | 陈琦     | <b>^</b>                            |
| 中       平台维护         中       用户管理         日       1         日       1                                                                                                    |    | 北京电信通        | 电信    | ****    | 13681016444                          | 李宽    | 13681016444 |           |        | 优先調<br>15801<br>伟 15<br>备用調<br>寛 13 |
| ■ 11:00 - 10:00 - 10:00 - |    | 南京幕府山移动      | 移动    |         | 13401940001<br>02585232346(7×<br>小时) | 机房值班  | 13401940001 |           | 郭经理    |                                     |
| □□□ 以前自理<br>□□□业务管理                                                                                                    |    | 石家庄联通机房      | 联通    | ****    | 0311-85964846                        | 吕华    | 18631110911 |           | 姚月朝    |                                     |
| ₽ 🗀 统计报表<br>▣ 🗀 测试                                                                                                    |    | 武汉电信         | 电信    |         | 027-83858000                         | 张亮    | 13517290771 |           |        |                                     |
|                                                                                                    |    | 宁波网通         | 联通    |         | 0574-27820320                        | 陈江辉   | 15824594229 |           |        |                                     |
|                                                                                                    |    | 佛山电信         | •     |         | III.                                 |       |             |           |        | +                                   |
|                                                                                                    | 20 |              | 第1    | 井1页 🕨 🕨 | 0                                    |       |             |           | 显示1到10 | 5,共16记录                             |

#### 3、添加机柜信息,机柜信息关联机房信息

| ∲ 导航菜单 《       | 首页 机柜信息 C×   |           |              |
|----------------|--------------|-----------|--------------|
|                | 机房 机 机柜      |           |              |
| 🎤 展开 🔌 折叠 🛸 刷新 | ●添加 ● 刪除 🖉 修 | 改 🔦 取消洗中  |              |
| ● ← 平台管理       | 机柜编号         | 机房名称      | 备注           |
| 田 🧰 用户管理       | A1           | 宁波电信      | <u>^</u>     |
|                | A2           | 宁波电信      |              |
| □ 地区信息         | A3           | 宁波电信      |              |
|                | A6           | 宁波电信      |              |
| 11 机柜信息        | A7           | 宁波电信      |              |
| 田 🗀 设备管理       | E1 B1        | 宁波电信      |              |
| □ □ 业务管理       | <b>B</b> 7   | 宁波电信      |              |
| 田 🦲 测试         | <b>B</b> 8   | 宁波电信      |              |
|                | F10          | 宁波电信      |              |
|                | E11          | 宁波电信      |              |
|                | E12          | 宁波电信      | -            |
|                | 20 🗨 📢 第 1   | 共3页 🕨 射 🖒 | 显示1到20,共41记录 |

4、添加 IP 池,表示某机房拥有的可用 IP 地址,用于后面的设备 IP 关联。IP 池中会显示当前有多少个 IP 可以使用,以及 IP 的总数量,点击 查看详细,可以看到有哪些设备使用了

#### IP 池中的 IP 地址

| 🛛 系统菜单                                                                                    | ペ 和目 | 2          | V IP            | ł              | <br>Q 搜索        | ○ 凄空  |         |    |               |   |
|-------------------------------------------------------------------------------------------|------|------------|-----------------|----------------|-----------------|-------|---------|----|---------------|---|
|                                                                                           | - 4  | 。添加 📄 刪除 🥖 | ・修改 🔌 取消选       | ie             |                 | -0 MI |         |    |               |   |
| → <u>→ 平台管理</u><br>由 → 平台维护                                                               |      | 机房名称       | IF池             | 子网摘码           | 网关              | 数里    | 未使用IP数量 | 备注 | 操作            |   |
| 日 🗀 用户管理                                                                                  |      | 宁波电信       | 122. 227. 189.  | 255. 255. 255. | 122. 227. 189.  | 256   | 255     |    | Q.查看详细        |   |
|                                                                                           |      | 宁波电信       | 122. 227. 201.  | 255. 255. 255. | 122. 227. 201.  | 256   | 255     |    | Q.查看详细        |   |
| □□□□□□□□□□□□□□□□□□□□□□□□□□□□□□□□□□□□□                                                     |      | 宁波电信       | 60. 190. 31. 19 | 255. 255. 255. | 60. 190. 31. 25 | 64    | 60      |    | Q.查看详细        |   |
|                                                                                           |      | 宁波电信       | 192. 168. 10. 0 | 255. 255. 255. | 192. 168. 10. 2 | 256   | 245     |    | Q.查看详细        |   |
| 利相信息                                                                                      | 1    | 宁波电信       | 192. 168. 20. 0 | 255. 255. 255. | 192. 168. 20. 2 | 256   | 253     |    | ◎ <u>查看详细</u> |   |
| 田口设备管理                                                                                    |      | 南京幕府山移动    | 221. 130. 30. 6 | 255. 255. 255. | 221. 130. 30. 6 | 32    | 32      |    | <u>◎ 查看详细</u> | L |
| 田 <ul> <li>田 <ul> <li>山 外管理</li> <li>田 <ul> <li>四 <ul></ul></li></ul></li></ul></li></ul> |      | 石家庄联通机房    | 61.55.168.0/    | 255. 255. 255. | 61. 55. 168. 62 | 64    | 60      |    | ◎ 查看详细        |   |
| □ <u>□</u> 现11628                                                                         |      | 石家庄联通机房    | 61. 55. 170. 19 | 255. 255. 255. | 61. 55. 170. 25 | 64    | 63      |    | <u>◎ 查看详细</u> |   |
|                                                                                           |      | 武汉电信       | 59.175.147.6    | 255. 255. 255. | 59. 175. 147. 6 | 64    | 63      |    | <u>◎ 查看详细</u> |   |
|                                                                                           |      | 宁波网通       | 60. 12. 199. 12 | 255. 255. 255. | 60. 12. 199. 25 | 128   | 127     |    | <u> </u>      |   |
|                                                                                           |      | 佛山电信       | 121. 9. 246. 12 | 255. 255. 255. | 121. 9. 246. 19 | 64    | 62      |    | ○ <u>查看详细</u> |   |

| 122. 227. 189. 244 |              |    |   |   |
|--------------------|--------------|----|---|---|
| 122. 227. 189. 245 |              |    |   | ł |
| 122. 227. 189. 246 |              |    |   | ł |
| 122. 227. 189. 247 |              |    |   | ł |
| 122. 227. 189. 248 |              |    |   |   |
| 122. 227. 189. 249 |              |    |   |   |
| 122. 227. 189. 250 |              |    |   |   |
| 122. 227. 189. 251 |              |    |   |   |
| 122. 227. 189. 252 |              |    |   |   |
| 122. 227. 189. 253 |              |    |   |   |
| 122. 227. 189. 254 | NB-WAN-STACK | 使用 |   | ĺ |
| 122. 227. 189. 255 |              |    | E |   |
| 122. 227. 189. 255 |              |    |   | + |

# 5、设备状态信息,表示设备是否使用,以及机器当前的状态

| ∲ 导航菜单 《                                                                                                    | 首页   | 设备状态信息 ℃×      |           |     |                               |
|----------------------------------------------------------------------------------------------------|------|----------------|-----------|-----|-------------------------------|
| ♀系统菜单                                                                                                    | 🕀 増加 | 🔳 删除 🥒 修改      | 🔦 取消选中    |     |                               |
| 🎤 展开 🔌 折叠 🏾 🗇 刷新                                                                                                    | 🔲 状态 | 和              | 状态类型      | 备注  |                               |
| 口                                                                                                    | 🔲 在线 | 能使用            | 开机        |     |                               |
| □□□□□□□□□□□□□□□□□□□□□□□□□□□□□□□□□□□□□                                                                                                    | 🔲 备机 | l              | 关机        |     |                               |
| □□用户管理                                                                                                    | 🔲 库存 | F              | 关机        |     |                               |
|                                                                                                    |      |                |           |     | 1212-12-12-12-15 <sup>-</sup> |
| □ 设备状态层层           □ 操作系统简息           □ 设备集体信息           □ 设备类设备信息           □ 设备机构图           □ 设备机构图           □ 设备机构图           □ 动备机构图           □ 动备机构图           □ 动备机构图           □ 动备机构图           □ 动备机构图           □ 动备机构图           □ 动备机构图           □ 动备机构图 | 20 - | K 4 <u>第</u> 1 | 共1页 ▶ 別 〇 | 显示评 | 到3, 共3记录                      |

6、操作系统信息,表示设备运行的操作系统

| · K效菜单       · 增加       · 邮除       · 修改       · 取消选中         · 原田       · 折蒸       · ● 明标       · 修改       · 取消选中         · · · · · · · · · · · · · · · · · · ·                                                                                                    | ∲ 导航菜单 《 《                                                                                                    | 首页 操作系统信息 o ×      |       |      |            |
|----------------------------------------------------------------------------------------------------|----------------------------------------------------------------------------------------------------|--------------------|-------|------|------------|
| ● 展升       新香       ● 刷新       ● 系統名称       系統因本       系統現物         ● 二子台管理       ● 二日の5       6.4       x64         ● 二子台管理       ● 二日の5       6.4       x386         ● 二中台催护       ● 二日の5       6.5       x64         ● 二日の管理       ● こ日の5       6.5       x64         ● こ日の5       6.5       x64         ● こ日の5       6.5       x386         ● こ日の5       6.5       x386         ● こ日の5       6.5       x386         ● こ日の5       6.5       x386         ● こ日の5       6.5       x58         ● 読者振録信息       ● 読券器设备信息       ● 読券器设备信息         ● 近条管理       ● 読券計報表       ● 読券         ● 通券管理       ● 読券計報表       ● 読券         ● 通数外管理       ● 読券計報表       ● 読券         ● 通数分管理       ● 読券       ● 読券         ● 通貨       ● 読券       ● 読券         ● 一 加式       ● 一       ● 一         ● 一       ● 一       ● 一         ● 一       ● 一       ● ●         ● 一       ● ●       ● ●         ● ●       ●       ●         ● ●       ●       ●         ● ●       ●                                                                                                    |                                                                                                    | 🗣 増加 🖃 删除 🥒 修改 🔌 刵 | !消选中  |      |            |
| ● 平台館护       ● Cent0S       6.4       x64         ● 口行管理       ○ Cent0S       6.5       x64         ● 口行管理       ○ Cent0S       6.5       x64         ● 口行管理       ○ Cent0S       6.5       x64         ● 口行管理       ○ Cent0S       6.5       x64         ● 口行管理       ○ Cent0S       6.5       x64         ● 口行管理       ○ Cent0S       6.5       x64         ● 口行管理       ○ Cent0S       6.5       x64         ● 口行管理       ○ Cent0S       6.5       x64         ● 口行管理       ○ Cent0S       6.5       x64         ● 口行管理       ○ Cent0S       6.5       x64         ● 口行管理       ○ Cent0S       6.5       x64         ● 口行管理       ○ Cent0S       6.5       x64         ● 口行管理       ○ Cent0S       6.5       x64         ● 口行管理       ○ Cent0S       0.5       x64         ● 口行管理       ○ Cent0S       0.5       x64         ● 口行管理       ○ Cent0S       0.5       x64         ● 口行管理       ○ Cent0S       0.5       x64         ● 口行管理       ○ Cent0S       0.5       x64         ● 口行管理       ○ Cent0S       0.5                                                                                                    | 🎤 展开 🔌 折叠 🥩 刷新                                                                                                    | □ 系统名称             | 系统版本  | 系统架构 |            |
| ● ● ● ● ● ● ● ● ● ● ● ● ● ● ● ● ● ● ●                                                                                                    | 日日日本会会日                                                                                                    | CentOS             | 6. 4  | x64  |            |
| <ul> <li>□ 用户管理</li> <li>□ Cent05</li> <li>0.5</li> <li>x64</li> <li>□ 26番(10)</li> <li>□ 26番(10)</li> <li>□ 26香(10)</li> <li>□ 26香(10)</li> <li>□ 26 (10)</li> <li>□ 26 (10)</li> <li></li></ul> |                                                                                                    | CentOS             | 6. 4  | i386 |            |
| <ul> <li>□ ① ① ① ① ① ① ① ① ① ① ① ① ① ① ① ① ① ① ①</li></ul>                                                                                                    | □ □ 用户管理                                                                                                    | CentOS             | 6.5   | x64  |            |
| □ 设备状态信息         □ 投作系统信息         □ 设备保修状态         □ 设备保修状态         □ 设备集级         □ 设备集级         □ 设备集级         □ 设备集级         □ 设备集级         □ 设备集级         □ 设备集级         □ 设备机相图         □ 公告         □ 公告         □ 公告         □ 公告         □ 小方管理         □ 「新式                                                                                                    |                                                                                                    | CentOS             | 6.5   | 1386 |            |
| 20 - 14 4 第 1 共项 > > > 0 显示理                                                                                                    | □       设备状态信息         □       操作系统信息         □       设备类型         □       设备类型         □       设备是、数信息         □       网络者品数信息         □       网络者品数信息         □       设备机相图         巴       业务管理         田       统计报表         □       「例试 | 20 - 14 4 第1 共项    | ► H O |      | 显示:到4,共和记录 |

7、设备保修状态,表示设备保修的情况

| ∲ 导航菜单 《                                                                                                    | 首页   | 设备保修      | 状态 ⊄× |           |            |
|----------------------------------------------------------------------------------------------------|------|-----------|-------|-----------|------------|
|                                                                                                    | 🕀 増加 | ■ 刪除      | /修改   | 🔦 取消选中    |            |
| 旍 展开 🔌 折叠 🥵 刷新                                                                                                    | □ 保修 | 」<br>状态名称 |       | 备注        |            |
| 白白白豆白管田                                                                                                    | 🔲 在保 |           |       |           |            |
| □ □ □ □ □ □ □ □ □ □ □ □ □ □ □ □ □ □ □                                                                                                    | 🔲 过保 |           |       |           |            |
| □<br>□<br>□<br>□<br>□<br>□<br>□<br>□<br>□<br>□<br>□<br>□<br>□<br>□<br>□<br>□<br>□<br>□<br>□                                                                                                    | 🗐 未知 |           |       |           |            |
| □ 设备管理         □ 设备状态信息         □ 设备保修状态         □ 设备保修状态         □ 设备品牌信息         □ 没备品牌信息         □ 网络设备信息         □ 改备机相图         □ 设备机相图         □ 公备机相图         □ 公告/报告         □ 公告/报告         □ 公告/报告         □ 公告/报告         □ 公告/报告         □ 公告/报告         □ 公告/报告         □ 公告/报告         □ 公子/报告         □ 公子/报告         □ 小方管理         □ 須靖げ振奏         □ 須靖げ振奏         □ 須靖げ振奏         □ ○ 須靖げ振奏         □ ○ 須靖げ振奏 | 20 - | 14 4      | * 1   |           | 見七1到3 年3行委 |
|                                                                                                    | 20 💌 | 14 4      | 第 1   | キュ页 ▶ ▶ ○ | 显示1到3,共3记录 |

# 8、设备类型,表示设备的总类,如服务器,交换机等

| ∲ 导航菜单 《             | 首页设    | ि<br>备保修状态 ℃× | 设备类型 c × |
|----------------------|--------|---------------|----------|
|                      | ● 増加 💽 | 🔳 删除 🥒 修改     | 夜 🔦 取消选中 |
| 旍 展开 🔌 折叠 🛸 刷新       | 🔲 硬件类型 | 2 包含端         | 印信息 备注   |
|                      | - 服务器  | 否             |          |
|                      | 🔲 交换机  | 是             |          |
|                      | 🔲 防火墙  | 否             |          |
| 田 🛄 机房管理<br>日 😋 设备管理 | -      |               |          |
| □设备状态信息              |        |               |          |
| ■ 操作系统信息 ● 设备保修状态    |        |               |          |
|                      |        |               |          |
| □ 设备品牌信息             |        |               |          |
| □□ 四項 反面 信息          |        |               |          |
| □ □ 设备机柜图            |        |               |          |
| 田 🛄 亚穷官理<br>田 🛄 统计报表 |        |               |          |
| 🗄 🧰 测试               |        |               |          |
|                      |        | 0             |          |
|                      | 20 -   | ◀ ◀ 第 1       | ▶ ▶      |

9、硬件品牌

| 小虫冲                                   |       |         |        |          |  |  |  |  |
|---------------------------------------|-------|---------|--------|----------|--|--|--|--|
|                                       | 首页    | 硬件品牌    | 信息 ¢ × |          |  |  |  |  |
| ♀ 系统菜单                                | 🖌 🕀 増 | 加 🔳 删除  | /修改    | 女 🔦 取消选中 |  |  |  |  |
| 🎤 展开 🔌 折叠 🤹 刷新                        | 🗖 iš  | 备品牌     |        |          |  |  |  |  |
| 白 🕰 亚台管理                              | C     | ISC0    |        |          |  |  |  |  |
|                                       | D D   | -LINK   |        |          |  |  |  |  |
|                                       | DI    | BLL     |        |          |  |  |  |  |
| 三日 菜甲角色                               | H H   | 3C      |        |          |  |  |  |  |
|                                       | J     | JUNIPER |        |          |  |  |  |  |
| □ □ 用户管理                              | D L   | Lenovo  |        |          |  |  |  |  |
| 日 🔲 机厉自理                              | 4     | 约       |        |          |  |  |  |  |
| ■ 硬件状态信息                              |       |         |        |          |  |  |  |  |
| □□□ 操作系统信息                            |       |         |        |          |  |  |  |  |
| ■ 硬件类型                                |       |         |        |          |  |  |  |  |
| ● 硬件品牌信息                              |       |         |        |          |  |  |  |  |
| □□ 健汗信息                               |       |         |        |          |  |  |  |  |
| ■服务器设备信息                              |       |         |        |          |  |  |  |  |
| □□□□□□□□□□□□□□□□□□□□□□□□□□□□□□□□□□□□□ |       |         |        |          |  |  |  |  |
| 田 🦲 统计报表                              |       |         |        |          |  |  |  |  |
| 🖻 🦲 测试                                |       |         |        |          |  |  |  |  |

# 10、硬件信息,录入基本的硬件品牌 型号等

| ≈导航菜单                                 | 《 首页   | 设备品牌信息 C×     |         |      |      |    |   |
|---------------------------------------|--------|---------------|---------|------|------|----|---|
| ♀系統菜单                                 | 🔦 🕀 増加 | 1 🔳 刪除 🥒 修改   | 🔦 取消选中  |      |      |    |   |
| 闷 展开 🔌 折叠 🤹 刷新                        | 🔲 设备   | 출펠号           | 设备品牌    | 设备类型 | 端口数重 | 备注 |   |
| □ <mark></mark>                       | R61    | .0            | DELL    | 服务器  | 0    |    |   |
|                                       | 🕅 R51  | .0            | DELL    | 服务器  | 0    |    |   |
| 田 🗀 用户管理                              | 🕅 R41  | .0            | DELL    | 服务器  | 0    |    |   |
| □□ 机房管埋<br>□ ← 设备管理                   | 🔲 R71  | 0             | DELL    | 服务器  | 0    |    |   |
| □ □ □ □ □ □ □ □ □ □ □ □ □ □ □ □ □ □ □ | 195    | 0             | DELL    | 服务器  | 0    |    | E |
| ──■ 操作系统信息                            | 🔲 WS-  | C2960G-24TC-L | CISCO   | 交换机  | 24   |    |   |
| □ 皮面体修///◎                            | 295    | i0            | DELL    | 服务器  | 0    |    |   |
| ····································· | 🔲 WS-  | C3750G-125    | CISCO   | 交换机  | 12   |    |   |
| ──■ 网络设备信息                            | ISG    | 1000          | JUNIPER | 防火墙  | 0    |    |   |
| □ 设备机柜图                               | 🔲 S51  | 20-28C-EI     | H3C     | 交换机  | 28   |    |   |
| 中 🛄 业务管理<br>中 🛄 统计报表<br>田 🛄 测试        | 🔲 WS-  | C3750G-24TS   | CISCO   | 交换机  | 24   |    |   |
|                                       | 🔲 S51  | 00-24P-SI     | H3C     | 交换机  | 28   |    |   |
|                                       | Нзс    | S5500-28C-EI  | H3C     | 交换机  | 28   |    | - |

11、网络设备,表示机房使用的交换机,防火墙等网络设备信息

| ∲ 导航菜单                                            | K 👔 | <b>阿络设备信息</b>      | c ×     |         |       |                  |                      |              |
|---------------------------------------------------|-----|--------------------|---------|---------|-------|------------------|----------------------|--------------|
| ♀ 系统菜单                                            |     | 添加 🔳 删除 🥖          | 修改 🔷 取消 | 选中 搜索机房 | S称 Q  | 🔍 清空查询           |                      |              |
| 闷 展开 🔌 折叠 🤹 刷新                                    |     | 交换机别名              | 机房      | 机柜      | 品牌    | 型号               | 序列号                  | 资产编号         |
| 白日日本台管理                                           |     | NB-LAN-STACK       | 宁波电信    | B7      | CISCO | WS-C3750G-12S    | CAT0906K0BF          | CAT0906K0B   |
| □□□□□□□□□□□□□□□□□□□□□□□□□□□□□□□□□□□□□             |     | NB-LAN-STACK (2)   | 宁波电信    | B7      | CISCO | WS-C3750G-12S    | CAT1051RJXM          | CAT1051RJX   |
| 田 一 用户管理                                          |     | B7-Switch          | 宁波电信    | B7      | CISCO | WS-C2960G-24TC-L | F0C1436V4X5          | F0C1436V4X   |
| □ □ 0,6 8 년 년 □ ○ ○ ○ ○ ○ ○ ○ ○ ○ ○ ○ ○ ○ ○ ○ ○ ○ |     | NB-LAN-A-01-10.245 | 宁波电信    | A1      | CISCO | WS-C2960G-24TC-L | FOC1539VOMG          | FOC1539VOM   |
|                                                   |     | NB-LAN-A-02-10.246 | 宁波电信    | A2      | CISCO | WS-C2960G-24TC-L | F0C1539V0LV          | FOC1539V0L   |
| □ 課作系统信息 □ 设备保修状态                                 |     | NB-A3-WanSW        | 宁波电信    | A3      | CISCO | WS-C2960G-24TC-L | 210235A0BLH118000030 | 210235A0BL   |
| - □ 设备类型                                          |     | NB-WAN-STACK       | 宁波电信    | B7      | CISCO | WS-C3750G-12S    | CAT1022N5M4          | CAT1022N5M   |
| ·····································             |     | NB-WAN-STACK (2)   | 宁波电信    | B7      | CISCO | WS-C3750G-12S    | CAT1022Z26K          | CAT1022Z26   |
| 服务器设备信息                                           |     | F10-Switch         | 宁波电信    | F10     | CISCO | WS-C3750G-24TS   | FD01311R11B          | FD01311R11   |
| 🛄 设备机柜图                                           |     | E11-Stack-Wan      | 宁波电信    | E11     | H3C   | S5120-28C-EI     | 210235A0BLH117000006 | 210235A0BL   |
| 田                                                 |     | E11-Stack-Wan(2)   | 宁波电信    | E11     | H3C   | S5120-28C-EI     | 210235A0BLH117000029 | 210235A0BL   |
|                                                   |     | NB-LAN-A-06-10.249 | 宁波电信    | A6      | CISCO | WS-C2960G-24TC-L | FOC1528X0KP          | FOC1528X0K - |
|                                                   |     | NB-LAN-A-07-20.245 | 宁波申.信   | A7      | •     | Ш                |                      | •            |
|                                                   | 20  | ) 💽 🚺 📢 第          | 1 共(页 ) | N O     |       |                  | 显示                   | ;1到20,共76记录  |

# 12、部门信息,用于展示公司当前拥有的部门

| ∲ 导航菜单 《                                | 首页 网络设备信息 C × 部 | <mark>门信息 c</mark> × |  |         |
|-----------------------------------------|-----------------|----------------------|--|---------|
|                                         | 应用主题树 《         | ⑦ 增加                 |  |         |
| 闷 展开 🔌 折叠 🥵 刷新                          |                 | 部门名称 备注              |  |         |
| □ 😋 平台管理                                |                 | □ 总裁办公室              |  |         |
| 🕀 🗀 平台维护                                | 四一四月主题版小        | □ 视频事业群vsP部          |  |         |
| 田田田田田田田田田田田田田田田田田田田田田田田田田田田田田田田田田田田田田田田 |                 | 🔲 视频事业群一系统部          |  |         |
|                                         |                 | □ 视频事业群一媒体部          |  |         |
| □ 🔁 业务管理                                |                 | □ 游戏事业群一制作部          |  |         |
| 1 回部 に信息                                |                 | □ 游戏事业群GSP部          |  |         |
|                                         |                 | □ 游戏事业群运营部           |  |         |
|                                         |                 | ■ 财务资金部              |  |         |
| □□ <del>□</del> 锁计报表<br>□ <b>□</b> 测试   |                 | □ 人事行政部              |  |         |
|                                         |                 |                      |  | □ 风险管理部 |
|                                         |                 |                      |  | □ 运营维护部 |
|                                         |                 | 公共关系部(GR)            |  |         |
|                                         |                 | 20 1 14 4 第 1 共项     |  |         |

# 13、运营组信息,表示公司部门下面的某个小组,小组关联部门信息

| ∲ 导航菜单 《                                                                                                    | 首页 <b>运营组信息 ¢</b> × |               |            |
|----------------------------------------------------------------------------------------------------|---------------------|---------------|------------|
| ♀系统菜单                                                                                                    | 🕀 増加 🖃 刪除 🥒 修改 🔦 取  | 消选中           |            |
| 闷 展开 🔌 折叠 🤹 刷新                                                                                                    | 🔲 部门名称              | 运营组名称         | 备注         |
|                                                                                                    | □ 运营维护部             | <b>D</b> 合D合1 |            |
|                                                                                                    | 🔲 视频事业群一系统部         | 撒             |            |
| <ul> <li>□ 用戶管理</li> <li>□ 九房管理</li> <li>□ 公希管理</li> <li>□ 公希管理</li> <li>□ 公務管理</li> <li>□ 公書額信息</li> <li>□ 公書額信息</li> <li>□ 公書項の目信息</li> <li>□ ○ 二</li> <li>□ ○ 二</li> <li>□ ○ 二</li> <li>□ ○ 二</li> <li>□ ○ 二</li> <li>○ □ ○ 二</li> <li>○ ○ 二</li> <li>○ ○ 二</li> <li>○ ○ 二</li> <li>○ ○ 二</li> <li>○ ○ 二</li> <li>○ ○ 二</li> <li>○ ○ 二</li> <li>○ ○ 二</li> <li>○ ○ 二</li> <li>○ ○ 二</li> <li>○ ○ 二</li> <li>○ ○ ○ 二</li> <li>○ ○ ○</li> <li>○ ○</li> <li>○</li> <li>○ ○</li> <li>○ ○</li> <li>○ ○</li> <li>○ ○</li> <li>○ ○</li> <li>○ ○</li> <li>○ ○</li> <li>○ ○</li> <li>○ ○</li> <li>○ ○</li> <li>○ ○</li> <li>○ ○</li> <li>○ ○</li> <li>○</li> <li>○ ○</li> <li>○</li> <li>○</li></ul> |                     |               |            |
|                                                                                                    | 20 - 14 4 第1 共1页    | D H O         | 显示1到2,共2记录 |

14、运营组项目信息,表示该组所拥有的项目,项目需要关联项目负责人以及对应的运维负责人

| ┝ 亭航菜单                                          | « | 首页   | 运营组项 | 目信息 こ> | ]       |         |       |       |            |
|-------------------------------------------------|---|------|------|--------|---------|---------|-------|-------|------------|
| ♀系统菜单                                           | * | 🕀 増加 | ■刪除  | /修改    | 🔦 取消选中  |         |       |       |            |
| 🌈 展开 🔌 折叠 🛸 刷新                                  |   | 🔲 部门 | 名称   |        | 运营组名称   | 运营组项目名称 | 项目负责人 | 运维负责人 | 备注         |
| <u>с с тажи</u> н                               |   | 🔲 运营 | 维护部  |        | 哈哈1     | 安安      | t2    | t3    |            |
|                                                 |   | 🔲 运营 | 维护部  |        | 哈哈1     | 撒旦22    | tl    | t3    |            |
| □ □ / □ (F) (F) (F) (F) (F) (F) (F) (F) (F) (F) |   | 20 💌 | 14 4 | 第 1    | 共1页 🕨 射 | 0       |       |       | 显示1到2,共2记录 |

15、应用主题,是项目下面的具体应用名称,比如 web,数据库等

| ∲ 导航菜单 《             | 首页 <b>应用主题 <sup>c ×</sup></b> |           |                     |            |
|----------------------|-------------------------------|-----------|---------------------|------------|
|                      | 🕞 増加 🖃 删除 🥒 修改 < 執消选中         |           |                     |            |
| 🎤 展开 🔌 折叠 🌍 刷新       | 🔲 应用主题                        | 部门 运营组    | 运营组项目 应用部署环境 应用部署文档 | 备注         |
| 白白豆豆白管理              | 🔲 阿达                          | 运营维护部 哈哈1 | 安安                  |            |
| <ul> <li>□</li></ul> |                               |           |                     |            |
|                      | 20 💌 🛛 🔍 第 1 共1页 🕨 🕅          | 0         | 절                   | 显示1到1,共1记录 |

16、添加设备,完成上述操作后,可以进行设备的添加,将设备的具体信息添加上去,关联 机房,机柜,项目等,并且点击设备前面的+号,可以看到摘要信息

| ∲ 亭 ら 航 菜 単 《 《                       | 首 | 页                                       | 应用  | 用主题 ⊂ × │ | 服务器设备信息 ♂×    |           |      |        |         |                                           |         |        |  |
|---------------------------------------|---|-----------------------------------------|-----|-----------|---------------|-----------|------|--------|---------|-------------------------------------------|---------|--------|--|
|                                       | » | E                                       | )添加 | 口 🔳 删除    | 🖉 修改 🔌 取消选口   | 中 🔍 絹     | 确搜索  | 🔍 模糊搜索 | 🔂 导出全部  | 🕞 导出                                      |         |        |  |
| 闷 展开 🔌 折叠 🥵 刷新                        |   |                                         |     | 资产编号      | 机房            | 机柜编号      | 品牌   | 型号     | 序列号     | 设备状态                                      | 部门      | 项目     |  |
| 白日平台管理                                |   | -                                       |     | 611WT2X   | 宁波电信          | A1        | DELL | R610   | 611WT2X | 在线使用                                      | 运营维护部   | 撒⊑^    |  |
|                                       |   | 操作系统: CentOS_6.4_x64<br>项目负责人: 5<br>备注: |     |           |               |           |      |        | IF<br>运 | IP地址: 192.168.10.1 MIP 122.22<br>运维负责人: 7 |         |        |  |
| □ 反面八心信息                              |   | ÷                                       |     | 811WT2X   | 宁波电信          | A1        | DELL | R610   | 811WT2X | 在线使用                                      | 运营维护部   | 安安     |  |
| → 🔒 设备保修状态                            |   | ÷                                       |     | HG73W2X   | 宁波电信          | A1        | DELL | R610   | HG73W2X | 在线使用                                      |         |        |  |
| ───────────────────────────────────── |   | ÷                                       |     | 3F73W2X   | 宁波电信          | A1        | DELL | R410   | 3F73W2X | 在线使用                                      |         |        |  |
| 一一回网络设备信息                             |   | ۍ                                       |     | JHXTT2X   | 宁波电信          | A1        | DELL | R410   | JHXTT2X | 在线使用                                      |         |        |  |
| 服务器设备信息                               |   | ÷                                       |     | HHXTT2X   | 宁波电信          | A1        | DELL | R410   | HHXTT2X | 在线使用                                      |         |        |  |
| □□□ 设备机但函                             |   | ÷                                       |     | DF73W2X   | 宁波电信          | A1        | DELL | R410   | DF73W2X | 在线使用                                      |         |        |  |
| 田 🛄 统计报表                              |   | ÷                                       |     | 47P6B3X   | 宁波电信          | A1        | DELL | R410   | 47P6B3X | 在线使用                                      |         |        |  |
| ⊞- 🧰 测试                               |   | ¢                                       | •   | TYOMROY   | <b>宁</b> 波由 信 | A 1<br>10 | DELI | R410   | TYOMRRY | <b>方线</b> 值用                              |         | +      |  |
|                                       |   | 2                                       | • 0 | 14 4      | 第 1 共22页 🕨    | N O       |      |        |         |                                           | 显示1到20, | 共424记录 |  |

服务器设备导出 excel

1、导出全部,将所有机房的所有设备都导出,如果非管理员,只能导出自己拥有管理权限

#### 的设备

| 导航菜单《                                 | 首  | 页       | 服务   | <b>务器设备信</b> 息 | c×         |         |      |        |             |       |       |    |      |                                                             |
|---------------------------------------|----|---------|------|----------------|------------|---------|------|--------|-------------|-------|-------|----|------|-------------------------------------------------------------|
| 系统菜单 🔗                                | >> | đ       | ) 添加 |                | ✔ 修改 🥎 取消洗 | ≠   Q # | 确搜索  | 0、模糊搜索 | 🖪 导出全部      | □□ 寻出 |       |    |      |                                                             |
| 展开 🔌 折叠 🧊 刷新                          |    |         |      | 资产编号           | 机度         | 机板编号    | 品牌   | 刑문     | <b>库</b> 利是 | 设备状态  | 部门    | 项目 | 应用主题 | 操作                                                          |
| - 元ム管理                                |    | 65      |      | 811WT2X        | 宁波由信       | 41      | DELL | R610   | 811WT2X     | たば使用  | 运营维护部 | 中中 | BETT | <ul> <li>         · · · ·         · ·         · ·</li></ul> |
|                                       |    | Ф       |      | HG73W2X        | 宁波电信       | 41      | DELL | R610   | HG73W2X     | 在线伸田  |       | ** | Pad  | ● 杏香详细                                                      |
| → ■ 菜单管理                              |    | е<br>25 |      | 3F73W2X        | 宁波电信       | 41      | DELL | R410   | 3F73W2X     | 在线伸田  |       |    |      | ● 杏香详细                                                      |
| □ 采甲用色 □ 操作程限                         |    | ф.      |      | THXTT2X        | 宁波由信       | A1      | DELL | R410   | THXTT2X     | 在线使用  |       |    |      | <ul> <li>查看道细</li> </ul>                                    |
| ■ 操作角色                                |    | ф.      |      | HHXTT2X        | 宁波由信       | A1      | DELL | R410   | HHXTT2X     | 在线伸用  |       |    |      | <ul> <li>查看道细</li> </ul>                                    |
| 用户管理                                  |    | ф.      |      | DF73W2X        | 宁波由信       | A1      | DELL | R410   | DF73W2X     | 在线伸用  |       |    |      | <ul> <li>查看送纸</li> </ul>                                    |
|                                       |    | ф.      |      | 47P6B3X        | 宁波由信       | A1      | DELL | R410   | 47P6B3X     | 在线伸用  |       |    |      | <ul> <li>查看道纸</li> </ul>                                    |
| @ 硬件状态信息                              |    | 4       |      | JXQM83X        | 宁波电信       | A1      | DELL | R410   | JXQM83X     | 在线使用  |       |    |      | <ul> <li>查看详细</li> </ul>                                    |
| □ 操作系统信息 ■ 硬件保修状态                     |    | 4       |      | 6WN253X        | 宁波电信       | A1      | DELL | R610   | 6WN253X     | 在线使用  |       |    |      | <ul> <li>查看详细</li> </ul>                                    |
| ■ 硬件类型                                |    | 4       |      | GGV183X        | 宁波电信       | A1      | DELL | R410   | GGV183X     | 在线使用  |       |    |      | <ol> <li>查看详细</li> </ol>                                    |
| ····································· |    | ÷       |      | H12283X        | 宁波电信       | A1      | DELL | R410   | H12283X     | 在线使用  |       |    |      | <ul> <li>查看详细</li> </ul>                                    |
| ■ 岡格设备信息                              |    | ф       |      | 4G73W2X        | 宁波电信       | A2      | DELL | R410   | 4G73W2X     | 在线使用  |       |    |      | ◎ 查看详细                                                      |
| 服务器设备信息                               |    | ÷       |      | H7P6B3X        | 宁波电信       | A2      | DELL | R410   | H7P6B3X     | 在线使用  |       |    |      | <ul> <li>查看详细</li> </ul>                                    |
| □ 设备机柜图 □ 业务管理                        |    | ф       |      | BLNL83X        | 宁波电信       | A2      | DELL | R410   | BLNL83X     | 在线使用  |       |    |      | <ul> <li>查看详细</li> </ul>                                    |
| 🗀 统计报表                                |    | 4       |      | BJXTT2X        | 宁波电信       | A2      | DELL | R410   | BJXTT2X     | 在线使用  |       |    |      | <ul> <li>查看详细</li> </ul>                                    |
| 测试                                    |    | ф       |      | 6JXTT2X        | 宁波电信       | A2      | DELL | R410   | 6JXTT2X     | 在线使用  |       |    |      | <ul> <li>查看详细</li> </ul>                                    |
|                                       |    | ф       |      | GF73W2X        | 宁波电信       | A2      | DELL | R410   | GF73W2X     | 在线使用  |       |    |      | <ul> <li>查看详细</li> </ul>                                    |
|                                       |    | 4       |      | 9F73W2X        | 宁波电信       | A1      | DELL | R410   | 9F73W2X     | 在线使用  |       |    |      | <ul> <li>查看详细</li> </ul>                                    |
|                                       |    | ф       |      | 4MLPS2X        | 宁波电信       | A2      | DELL | R410   | 4MLPS2X     | 在线使用  |       |    |      | <ul> <li>查看详细</li> </ul>                                    |
|                                       |    | 4       |      | 8MLPS2X        | 宁波电信       | A2      | DELL | R410   | 8MLPS2X     | 在线使用  |       |    |      | <ul> <li>查看详细</li> </ul>                                    |

# 2、按机房导出,点击左边菜单数,选择某个机房,然后点击导出

| 小蜜蜂                                                                                                    |                                                                                                    |                |               |            |        |                            |            |      |       |     |   |
|----------------------------------------------------------------------------------------------------|----------------------------------------------------------------------------------------------------|----------------|---------------|------------|--------|----------------------------|------------|------|-------|-----|---|
| ∲ 导航菜单 《                                                                                                    | 首页 服务器设备信息 の                                                                                                    | ×              |               |            |        |                            |            |      |       |     |   |
| 💡 系统菜单 🛛 🚿                                                                                                    | 机房 《                                                                                                    | ● 添加 ● 刪除      | 🥒 修改 🛭 🔦 取消洗: | ₽ 🔍 積      | 确搜索    | <ol> <li>- 樟糊拌索</li> </ol> | □ 导出全部     | 局部   |       |     |   |
| 🌈 展开 🔌 折叠 🏾 🗐 嗣新                                                                                                    | ▲ 🔄 机房树                                                                                                    | 溶产编号           | 和虔            | 机构编号       | 品牌     | 刑문                         | 底列是        | 设备状态 | 部门    | 项目  | क |
| ☆←→平台管理                                                                                                    | 1 北京电信通                                                                                                    | ⊕ □ NC00474791 | 北京电信通         | D18        | Lenovo | R525                       | NC00474791 | 在线使用 | HFT 3 | ~ 1 |   |
| □ □ □ □ □ □ □ □ □ □ □ □ □ □ □ □ □ □ □                                                                                                    | 南京幕府山移动<br>西京広報通知史                                                                                                    | ⊕ 🔲 NC00474792 | 北京电信通         | D18        | Lenovo | R525                       | NC00474792 | 在线使用 |       |     |   |
|                                                                                                    | ■ 石塚庄駅画机房<br>■ 武汉电信                                                                                                    | ⊕ 📃 NC00474802 | 北京电信通         | D18        | Lenovo | R525                       | NC00474802 | 在线使用 |       |     |   |
| <ul> <li>操作角色</li> <li>供作用空理</li> <li>研作理理</li> <li>试信管理</li> <li>操作其必信息</li> <li>硬件非必过。</li> <li>硬件非必过。</li> <li>硬件非必过。</li> <li>硬件非必过。</li> <li>硬件非偿现。</li> <li>硬件非偿现。</li> <li>硬件非偿现。</li> <li>硬件非偿现。</li> <li>硬件非偿现。</li> <li>可容给导信息</li> <li>计分管理</li> <li>计分管理</li> <li>计分管理</li> <li>计分管理</li> <li>可测试</li> </ul> | <ul> <li>■ 新山电信</li> <li>■ 广州移动</li> <li>● 重作联通</li> <li>● 北京兆维</li> <li>● 北京兆维</li> <li>● 北京兆维</li> <li>● 北京兆维</li> <li>● 北京北境</li> <li>● 上海市水砂山房</li> <li>● 二海市水砂山房</li> <li>● 山市移动</li> <li>● 漱山网公司内部机房</li> </ul> | 20 - 14 4      | 第 1 共政 ▶      | 0 <u>K</u> |        |                            |            |      |       |     |   |

设备展示,展示当前的机房和机柜,以及设备的图形

| 斧导航菜单 ≪                                                                                                    | 首页 设备机柜图 C ×                                                                                                    |                                                                                                    |          |
|----------------------------------------------------------------------------------------------------|----------------------------------------------------------------------------------------------------|----------------------------------------------------------------------------------------------------|----------|
|                                                                                                    | 导航《                                                                                                    | ● 拓扑图 南京幕府山移动 ×                                                                                                    | 💈 刷新  关闭 |
| <ul> <li>▶ 展开 ◆ 折叠 ◎ 刷新</li> <li>● 平台管理</li> <li>● 平台管理</li> <li>● 中台维护</li> <li>● 一日台管理</li> <li>● 设备作管理</li> <li>● 设备状态信息</li> <li>● 设备状态信息</li> <li>● 设备保修状态</li> <li>● 设备保修状态</li> <li>● 设备保修状态</li> <li>● 设备保修状态</li> <li>● 设备保修状态</li> <li>● 设备品编信息</li> <li>● 服务器设备信息</li> <li>● 服务器设备信息</li> <li>● 服务器设备信息</li> <li>● 服务器设备信息</li> <li>● 服务器设备信息</li> <li>● 取务管理</li> <li>● 设备计报表</li> <li>● 通数</li> </ul> | <ul> <li>• 机房树</li> <li>● 宁波电信</li> <li>● 南京幕府山移动</li> <li>● 南京幕府山移动</li> <li>● 南京幕府山移动</li> <li>● 南京幕府山移动</li> <li>● 雷尔庄联通机房</li> <li>● 武汉电信</li> <li>● 宁州移动</li> <li>● 重庆联通</li> <li>● 小将移动</li> <li>● 重庆联通</li> <li>● 北京移动机房</li> <li>● 北京北维</li> <li>● 杭州三墩移动机房</li> <li>● 上海花科</li> <li>● 上海花和</li> <li>● 山西移动</li> <li>● 激动网公司内部机房</li> </ul> | 3A-CO4机柜<br>IP:221.130.30.76<br>IP:221.130.30.82<br>IP:221.130.30.82<br>IP:221.130.30.83<br>IP:221.130.30.75<br>IP:221.130.30.81<br>IP:221.130.30.79 | E        |

统计,统计当前机房的设备数量

| 0 242 200            | 机中午15         | Luke T | 1- ## 17      | in in the state | on 성 98 는 사람 (는 m |         | nn + 99 + 1n | ~ 10 전 10 | 四次翌広ナ |       |
|----------------------|---------------|--------|---------------|-----------------|-------------------|---------|--------------|-----------|-------|-------|
| ☆ 永筑米牛 ×             | 机房名称          | NUX    | 运营商           | 创作的             | 服务者任我便用           | 父换机住我便用 | 服务蓄留机        | 父换机备机     | 顺穷蓄库仔 | 父操机库仔 |
| 🌈 展开 🔌 折叠 🧊 刷新       | 宁波电信          | 宁波市    | 电信            | 12              | 129               | 18      | 0            | 0         | 49    | 21    |
|                      | 北京电信通         | 北京市    | 电信            | 1               | 3                 | 0       | 0            | 0         | 0     | 0     |
| 日 🔁 平台管理<br>日 🧰 平台管理 | 南京幕府山移动       | 南京市    | 移动            | 1               | 8                 | 1       | 0            | 0         | 0     | 0     |
| □ □ 用户管理             | 石家庄联通机房       | 石家庄市   | 联通            | 2               | 19                | 3       | 3            | 1         | 0     | 0     |
| □ □ 机房管理             | 武汉电信          | 武汉市    | 电信            | 1               | 6                 | 1       | 5            | 1         | 0     | 0     |
| 中 🤐 改育官理<br>田 🦳 小务管理 | 宁波阿通          | 宁波市    | 联通            | 3               | 11                | 1       | 0            | 0         | 0     | 0     |
| 日 🕞 统计报表             | 佛山电信          | 佛山市    | 电信            | 1               | 9                 | 2       | 3            | 1         | 0     | 0     |
|                      | 广州移动          | 广州市    | 移动            | 4               | 23                | 2       | 0            | 1         | 0     | 0     |
|                      | 重庆联通          | 重庆市    | 联通            | 1               | 4                 | 1       | 0            | 0         | 0     | 0     |
|                      | 北京魯谷机房        | 北京市    | 联通            | 1               | 11                | 2       | 1            | 1         | 0     | 0     |
|                      | 北京兆维          | 北京市    | BGP           | 9               | 108               | 14      | 8            | 3         | 0     | 0     |
|                      | 杭州三墩移动机<br>房  | 杭州市    | 移动            | 1               | 6                 | 0       | 3            | 0         | 0     | 0     |
|                      | 深圳南凌科技        | 深圳市    | 移动            | 1               | 3                 | 0       | 0            | 0         | 0     | 0     |
|                      | 上海花木移动机<br>房  | 上海市    | 移动            | 3               | 8                 | 2       | 4            | 0         | 0     | 0     |
|                      | 山西移动          | 太原市    | 移动            | 0               | 0                 | 0       | 0            | 0         | 0     | 0     |
|                      | 激动网公司内部<br>机房 | 上海市    | 激动网公司内部<br>机房 | 0               | 0                 | Ō       | 0            | 0         | 0     | 0     |
|                      | 统计            |        |               | 41              | 348               | 47      | 27           | 8         | 49    | 21    |
|                      | 服务器总数         | 424    |               |                 |                   |         |              |           |       |       |
|                      | 交换机总数         | 76     |               |                 |                   |         |              |           |       |       |